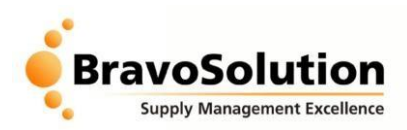

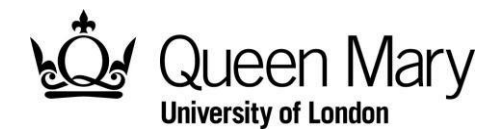

## **Supplier Registration Instructions**

To participate in the Invitation to Tender, suppliers are required to register on the LUPC BravoSolution eTendering portal at the following URL:

## https://qmul.bravosolution.co.uk/

The screen below will be displayed...

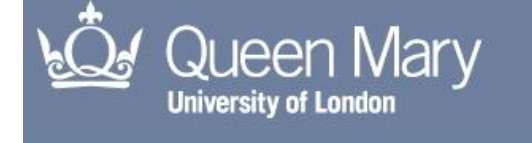

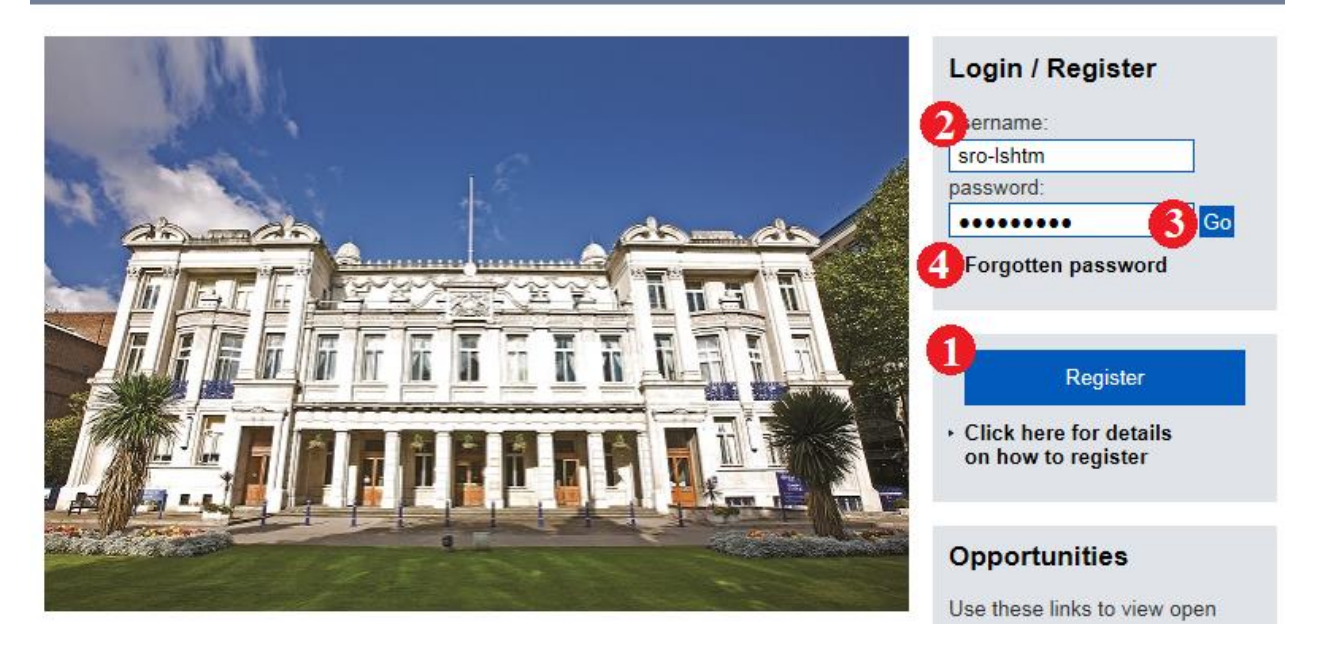

- 1) Click 'Register'.
  - Review and accept the user agreement.
  - Complete the required organisation registration information (\* = mandatory field).
  - Complete any basic profile questions.
  - Select your supply/service categories.
  - You will receive an email containing you username and password.
- 2) Enter you username and password.
- 3) Click 'Enter' (you will be prompted to change your password on first login).
- 4) If you ever forget your password, click here and enter your username and email address.

## PLEASE NOTE: All system emails regarding the tender will be sent to the email address provided upon registration. Please ensure this is correct.

If you have any issue in using the system, please contact the BravoSolution Helpdesk on 0800 368 4850 or alternatively via email on <u>help@bravosolution.co.uk</u>.